## How to submit your FHS AEC Annual Progress Report of Final Report form using Submittable

1. Visit the Submittable website:

https://universityofcapetown.submittable.com/submit/72587

- 2. The link will take you to the FHS Submittable -page
- If you have an account: sign-in so that you can complete the form.
  If you do not have an account: use the "create your account option" to create your Submittable account.

**NOTE**: You may use any email address to create your Submittable account, but we *strongly advise that you use your UCT email address*. The email address you use when creating your account is the one, which Submittable uses to send alerts/notifications/outcomes.

All formal communication (not using the Submittable system, e.g.: your outcome letter) will continue to go to your UCT account regardless of which email address you use to create your Submittable account.

- 4. Once you have created your account/logged in, Submittable will take you directly to the form that you wish to complete (based on the link you selected earlier).
- 5. Complete the form.
- 6. Once complete you may either "submit" the application if it is finished, or "save draft" if you need to return to it later.
- 7. Once submitted you will receive an automated email, to the email address you used to create the account, confirming receipt of your application.
- 8. The administrative and committee process then takes over (as per the work flow document).

If you have any queries please contact:

Sidney Engelbrecht

sidney.engelbrecht@uct.ac.za

Telephone: 021 650 5057